## exacqVision Drive Setup with 3Ware (JBOD)

## Part I: Enter the 3Ware BIOS

- 1. Restart the system through the operating system.
- 2. When prompted, press **Alt+3** to enter the 3ware RAID BIOS.
- 3. Type **admin256** as the password.
- 4. Press any key to acknowledge the warning.

## Part II: Create the New Array

- 1. Press the **Tab** key to navigate to the top of the list of drives listed as **Exportable Unit**. Highlight single drive under **Direct Attached** and press **Enter**. The drive should have asterisk (\*) next to it.
- 2. Press the **Tab** key to enter the lower menu.
- 3. Navigate to Create Array and press Enter.
- 4. Select the following sections (Enter) and choose the following settings:
  - 1. Array Name: ExacqX (where X is the drive number you are replacing)
  - 2. RAID Configuration: Single Drive
  - 3. Stripe Size: N/A
  - 4. Write Cache Setting: Enabled
  - 5. Read Cache Setting: Intelligent
  - 6. StorSave Profile: Performance
  - 7. Auto-Verify: Enabled
  - 8. Rapid RAID Recovery: N/A
- 5. Select Advanced, press Enter, and choose the following settings:
  - 1. Boot Volume Size: blank

NOTE: If you DO NOT have a separate device for the operating

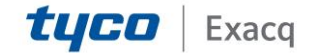

## exacqVision Support Portal

system, **Boot Volume Size** should be **57**. Only **one** Boot Volume is needed as this is where the OS will be installed.

- 2. Drive Querying Mode: Enabled
- 3. Continue on Error When Rebuild: N/A
- 4. Initialize Method: Background
- 6. Navigate to **OK** and press **Enter**.
- 7. Press Y to confirm cache settings.
- 8. Confirm that the values are correct and press Enter.
- 9. Move the new drive back to its original place in the list:
  - 1. Select the new drive (ExacqX) in the **Exportable Unit** list.
  - 2. Use the **Page Up** key to move the drive back to where it was previously. **NOTE:** The operating system drive should be at the top.
- 10. Press F8 to apply settings.
- 11. Press Y to save the configuration and exit.
- 12. You can now load the operating system as described in the OS Recovery Instructions.

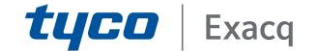